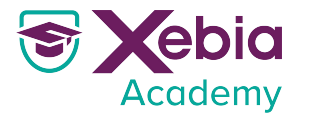

# Using language and / business processes To design an effective \ Software delivery organisation

S

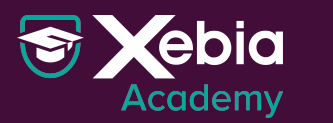

# / Meet our Expert Paul de Raaij

\ Strategic Software Delivery Consultant

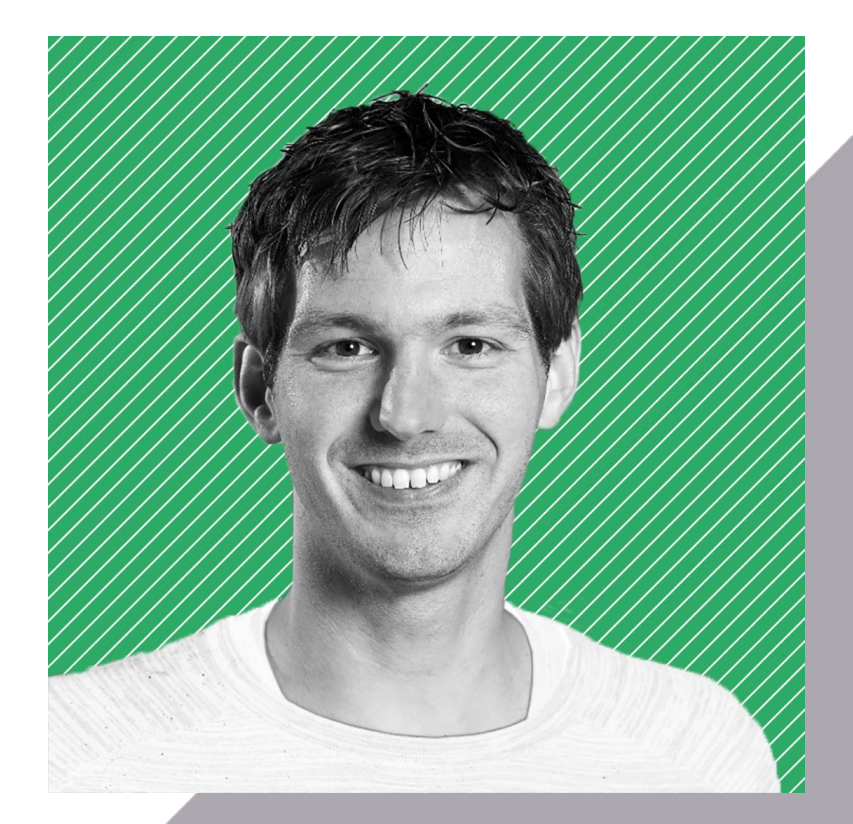

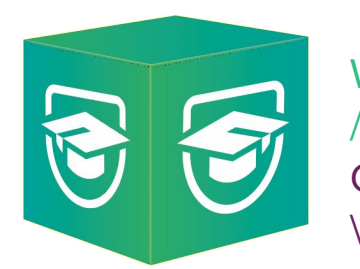

Webinar / Week Connecting \ Expertise

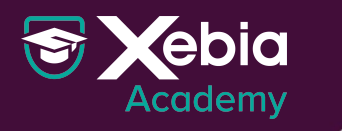

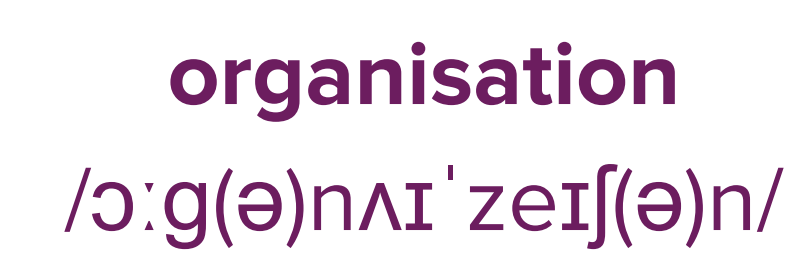

an organised group of people with a particular purpose, such as a business or government department.

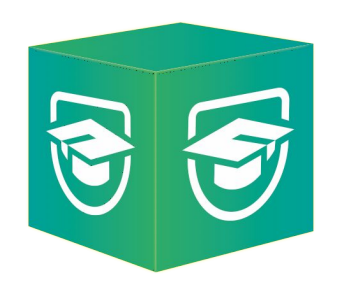

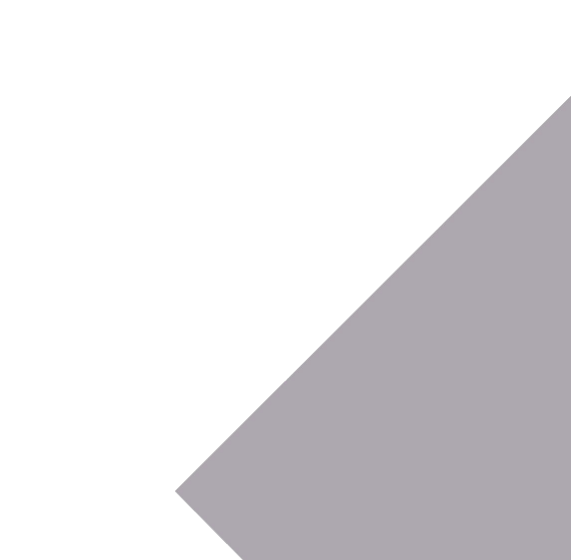

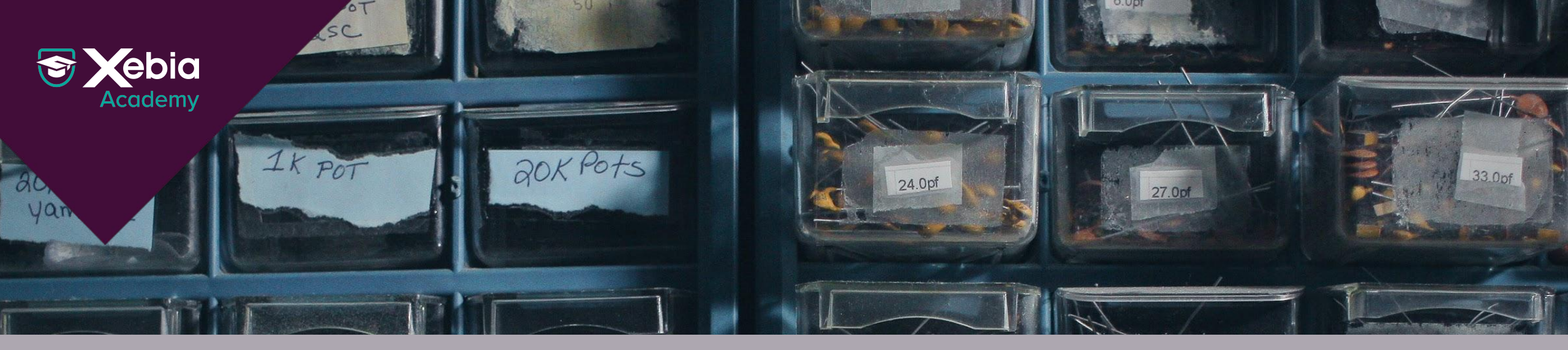

### Organising for effective software delivery

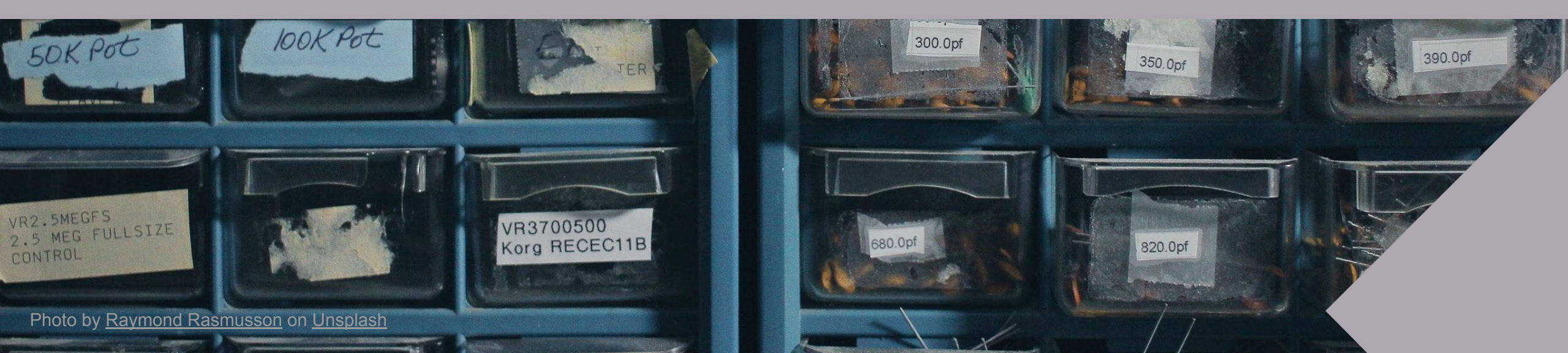

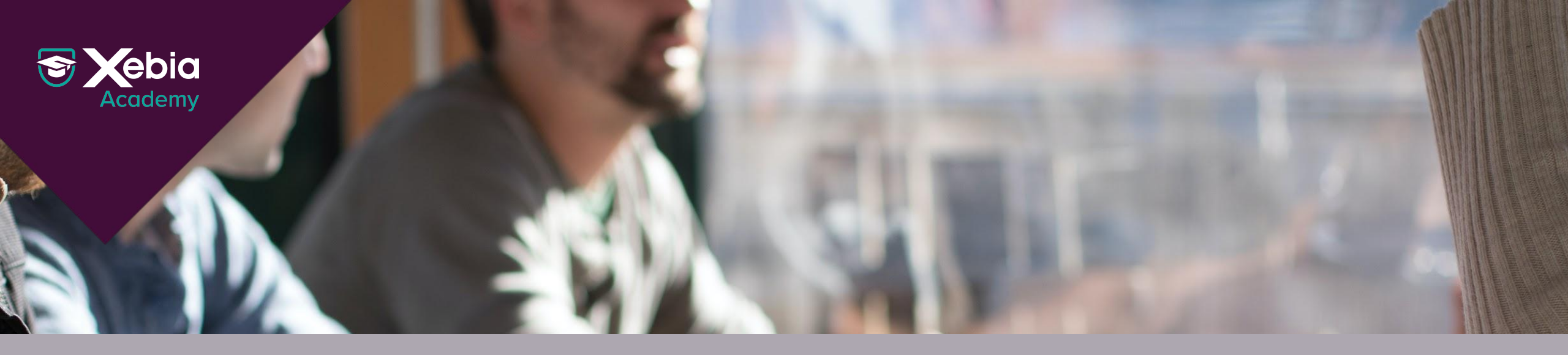

### HR as the accidental architect

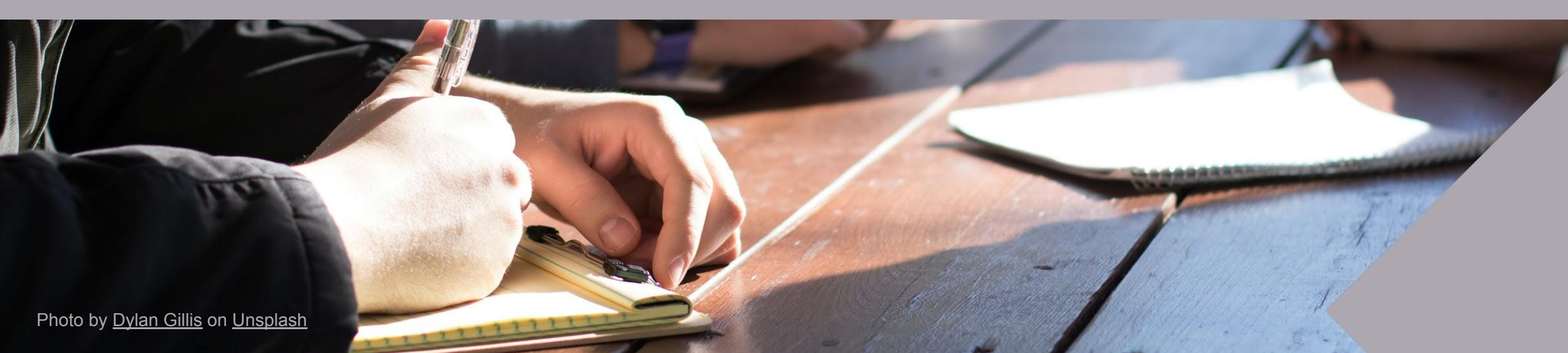

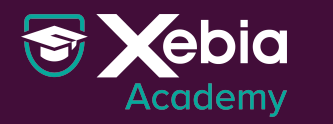

# Conway's Law

Any organization that designs a system (defined broadly) will produce a design whose structure is a copy of the organization's communication structure

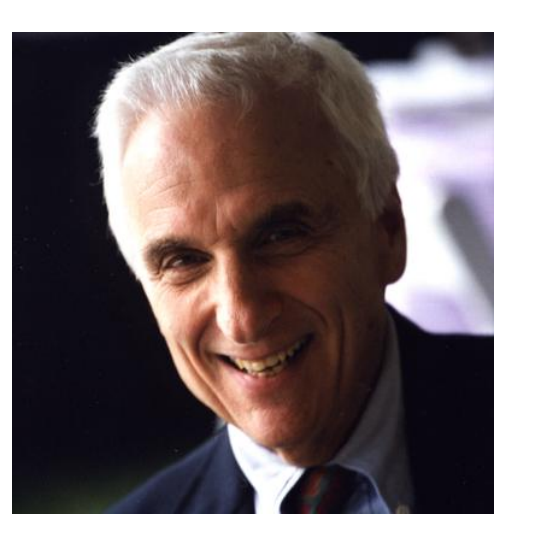

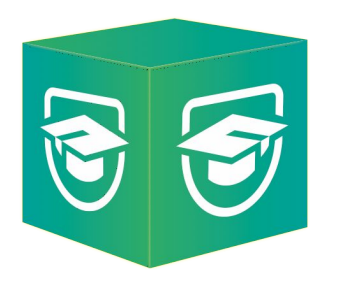

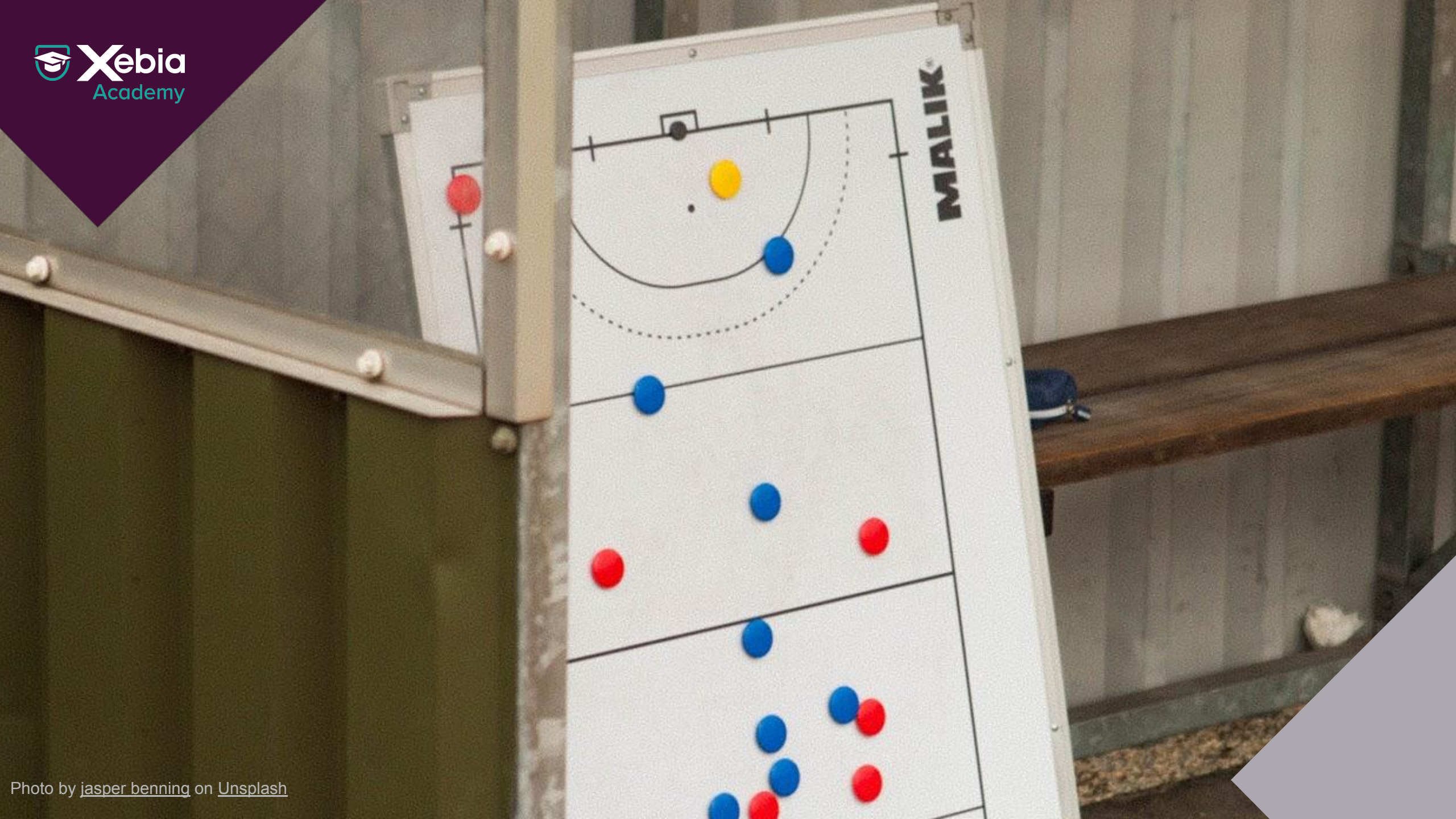

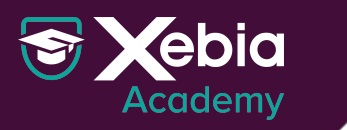

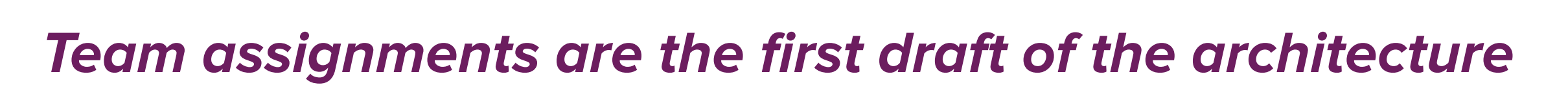

**Michael Nygard** 

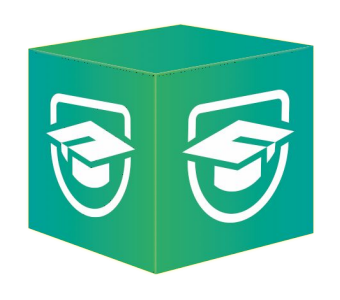

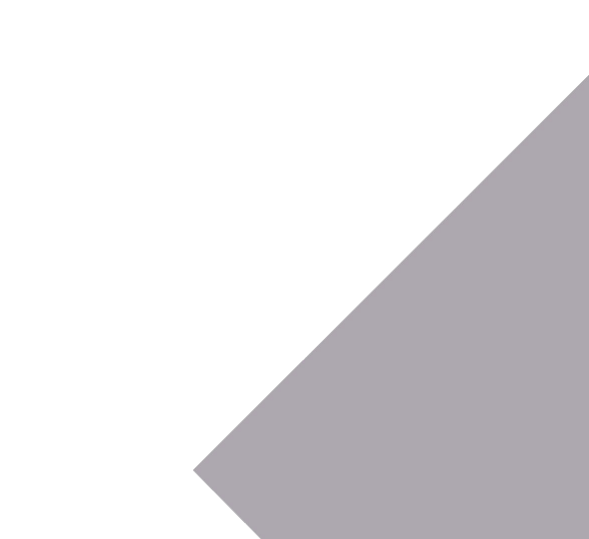

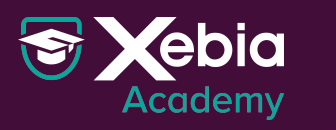

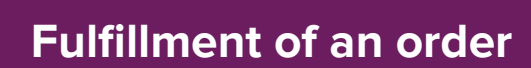

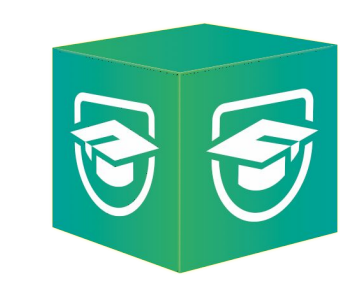

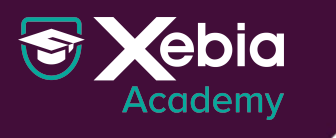

#### Fulfillment of an order

website

ordering system

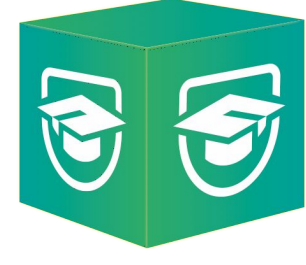

warehouse management system

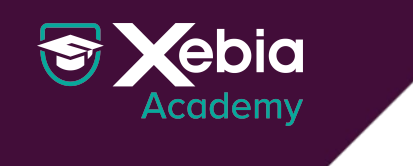

#### Fulfillment of an order

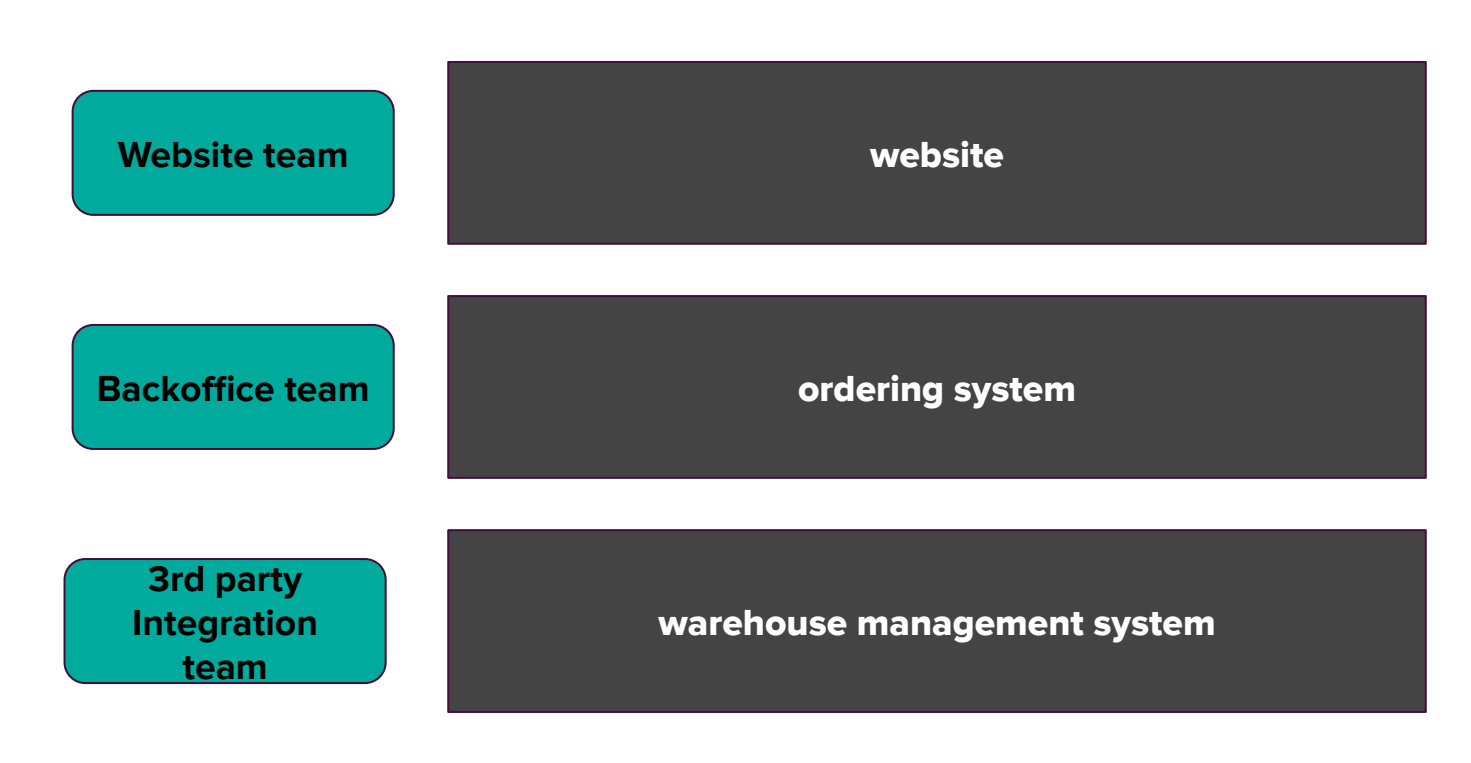

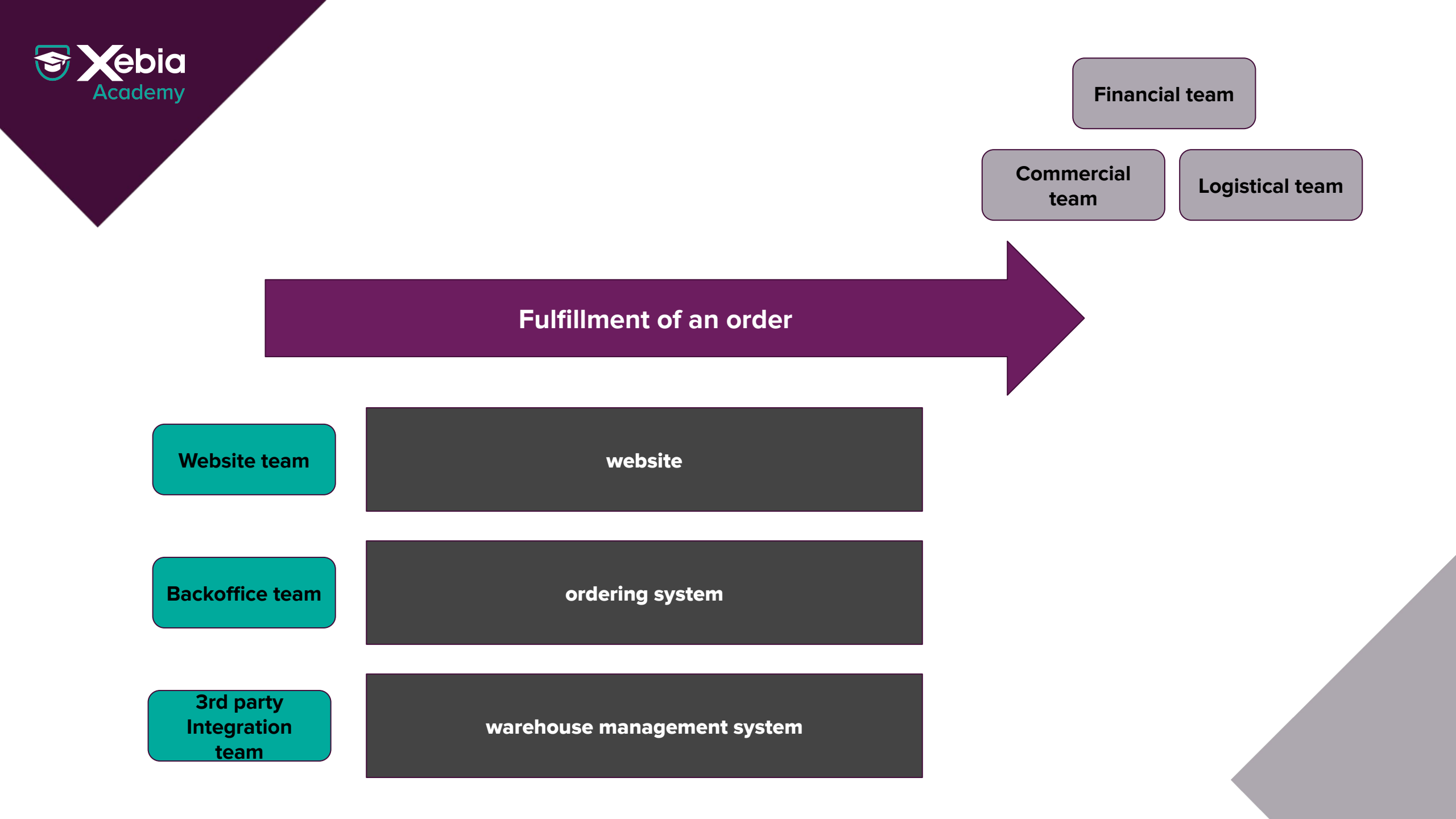

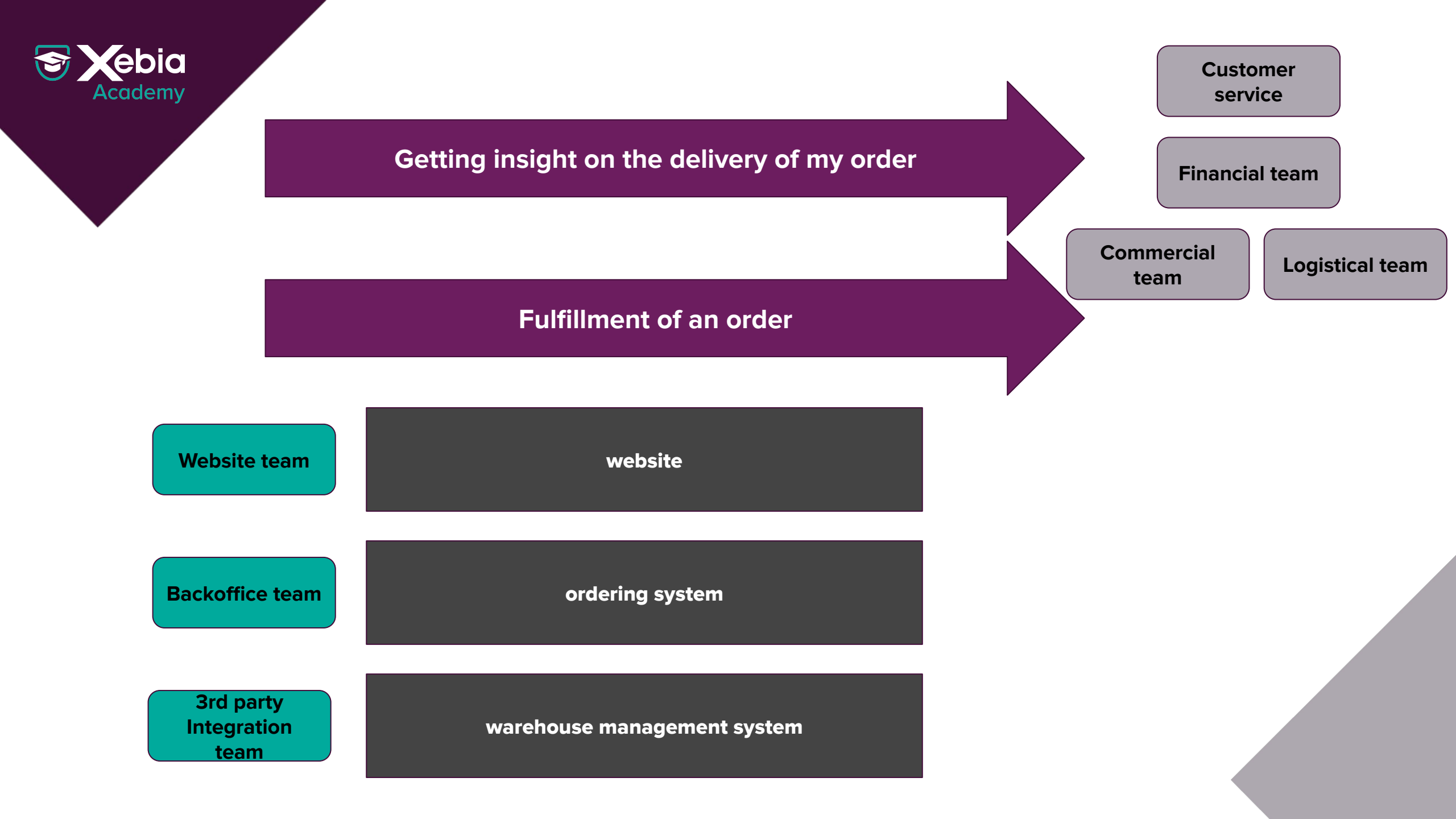

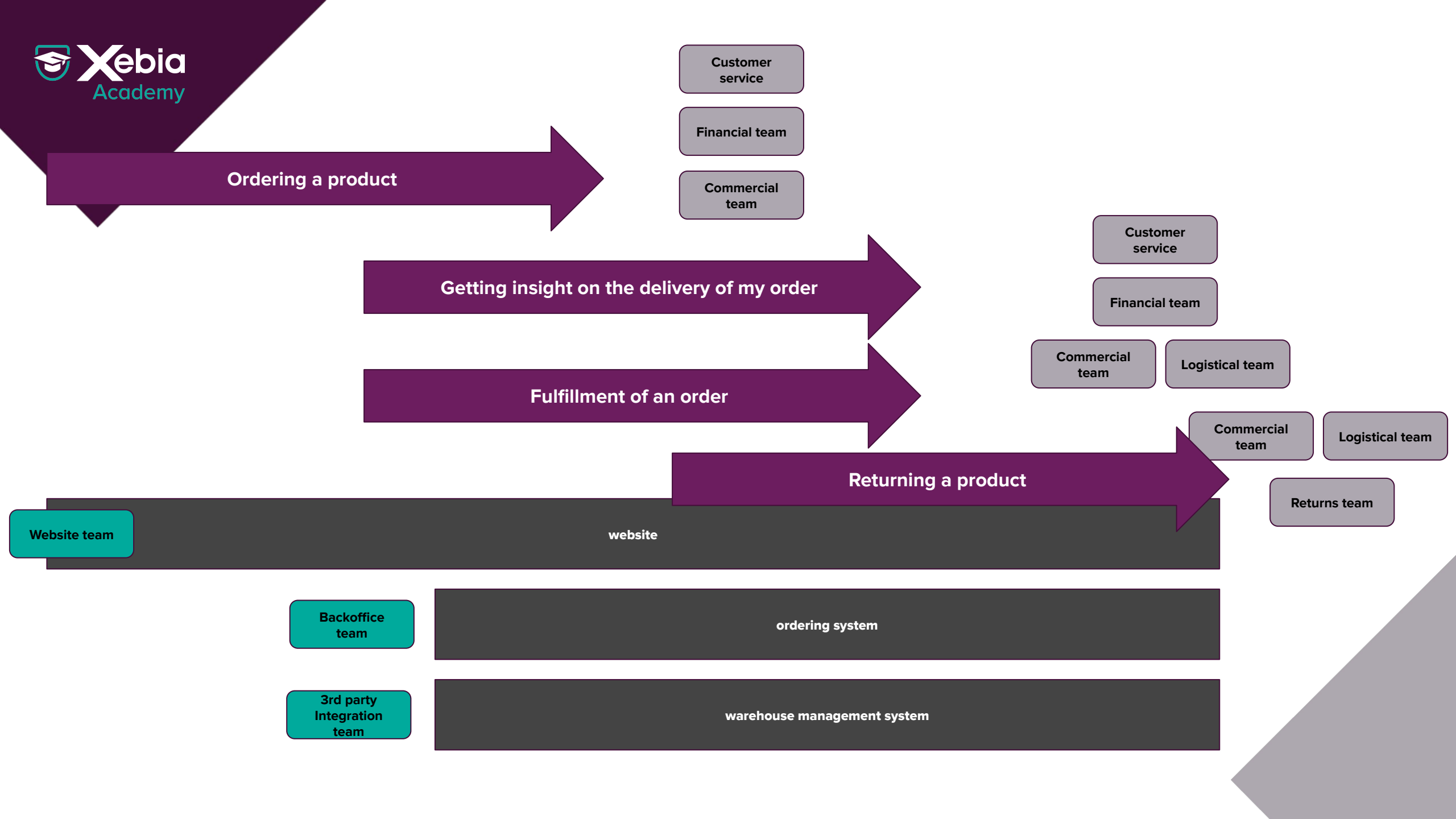

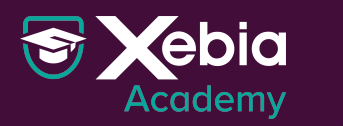

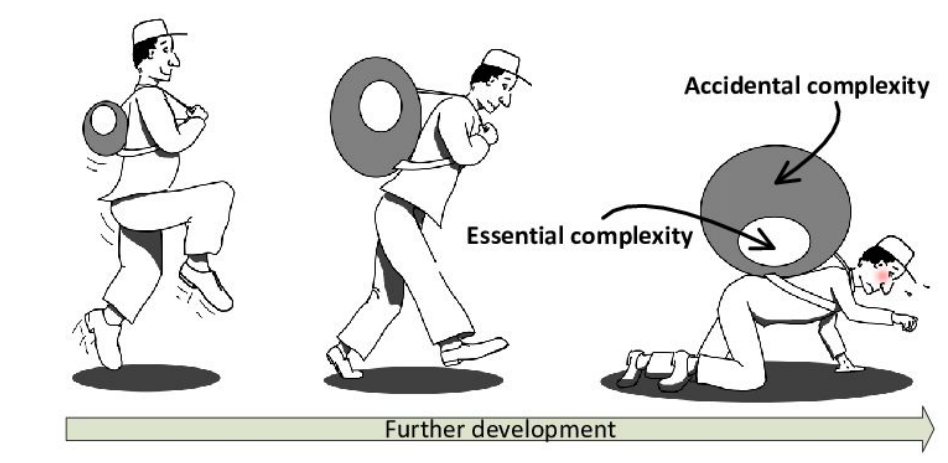

#### What do we mean with complexity?

"The phenomena which emerge from a collection of interacting objects"

#### **Organisations**

Organisational Structure, Power lines, Legal structure

#### Technology

Process approvals, hand-overs, regulations

#### Culture

Norms & Values, Organisational Fear, Autocracy, Meritocracy/Democracy

#### Software

Architectural patterns, technological constraints

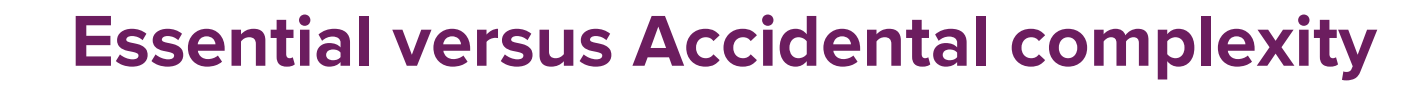

**X**ebia

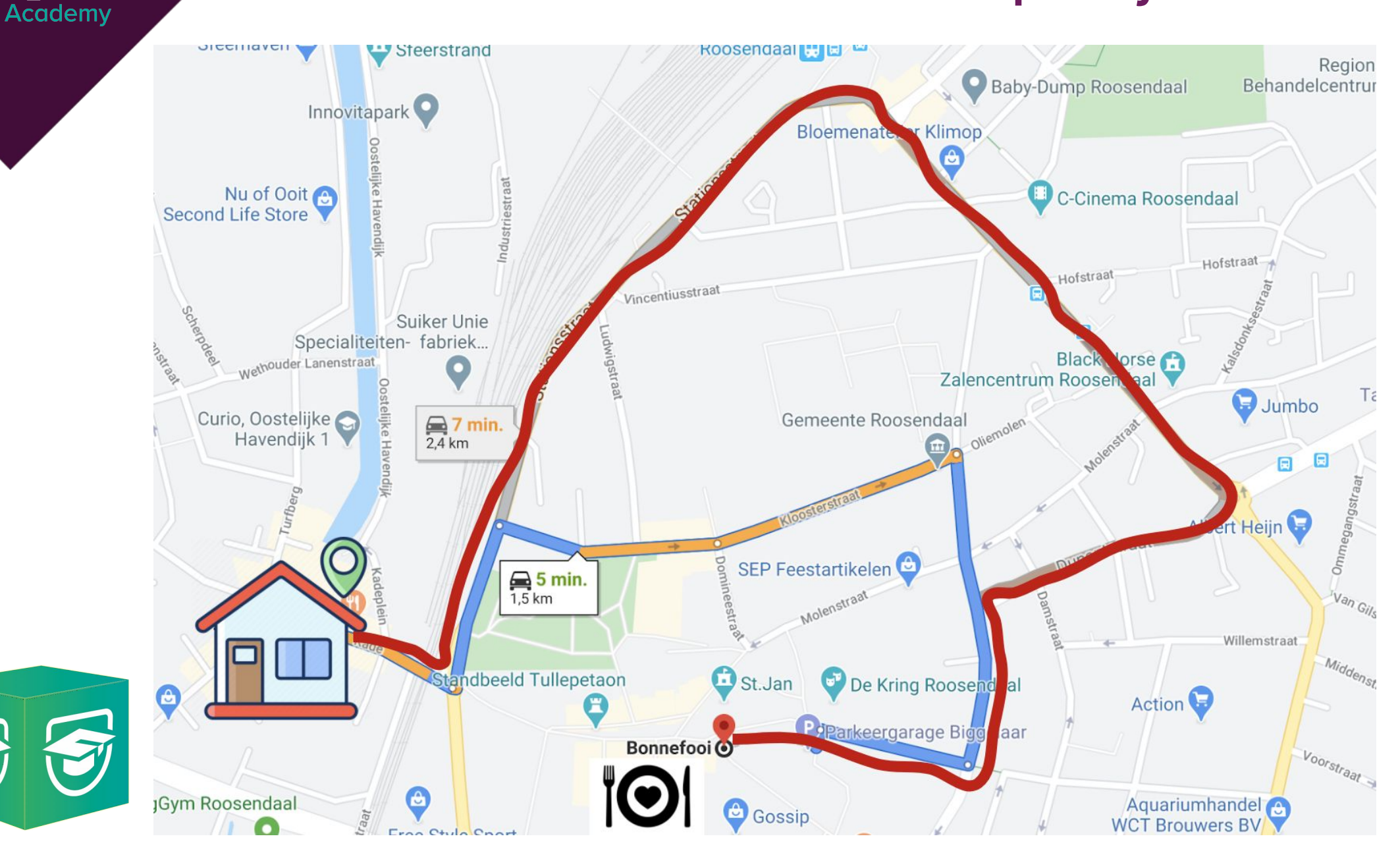

"The complexity of software is an essential property, not an accidental one. Hence, descriptions of a software entity that abstracts away its complexity often abstracts away its essence."

### Fred Brooks

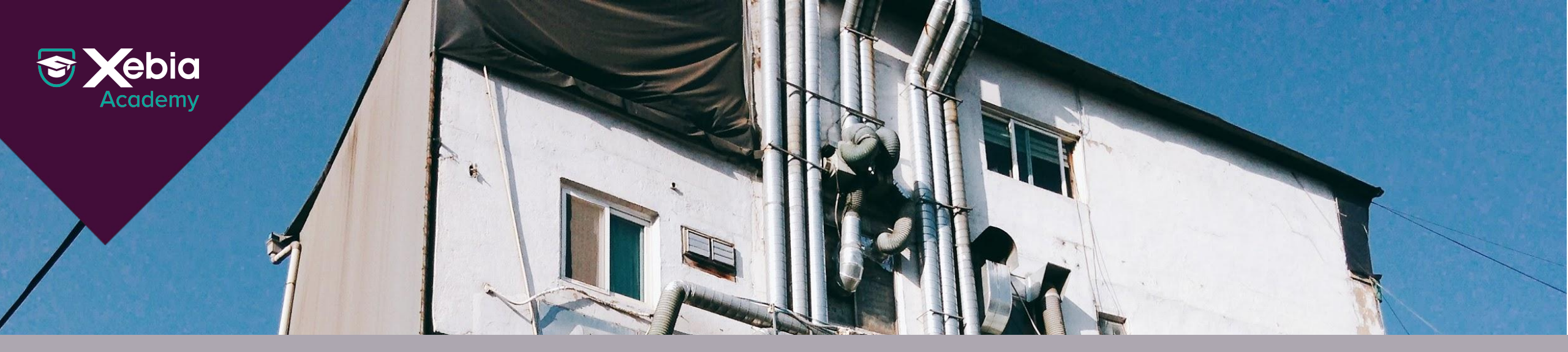

### Design to remove accidental complexity

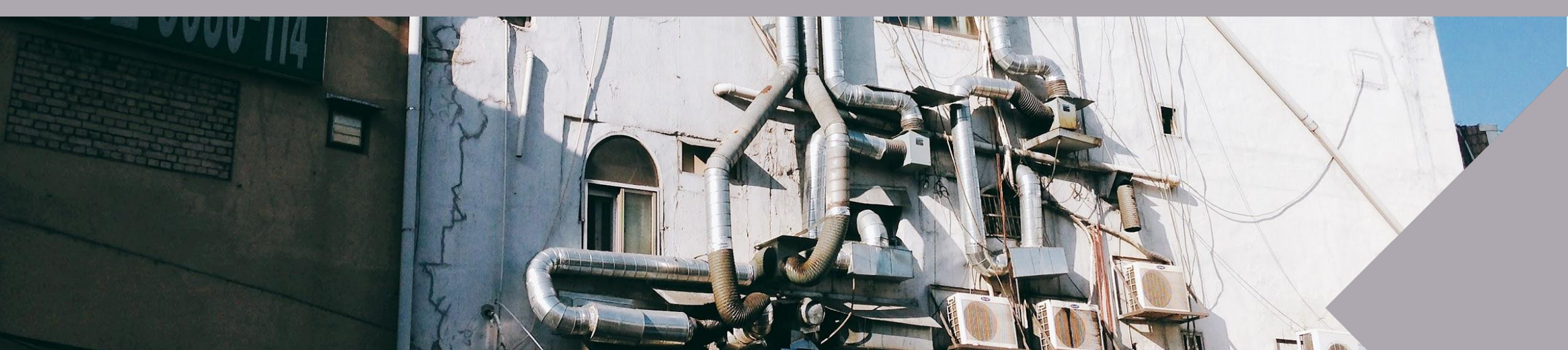

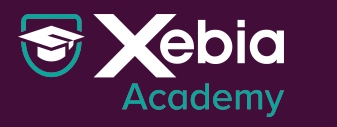

# What is a product?

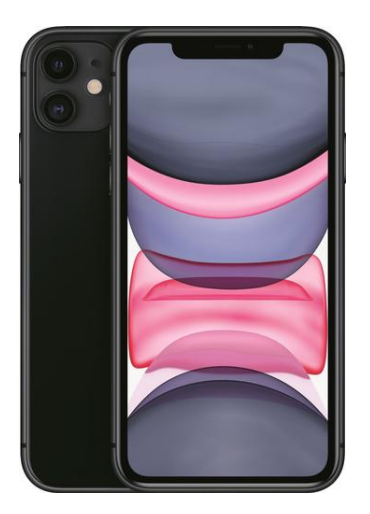

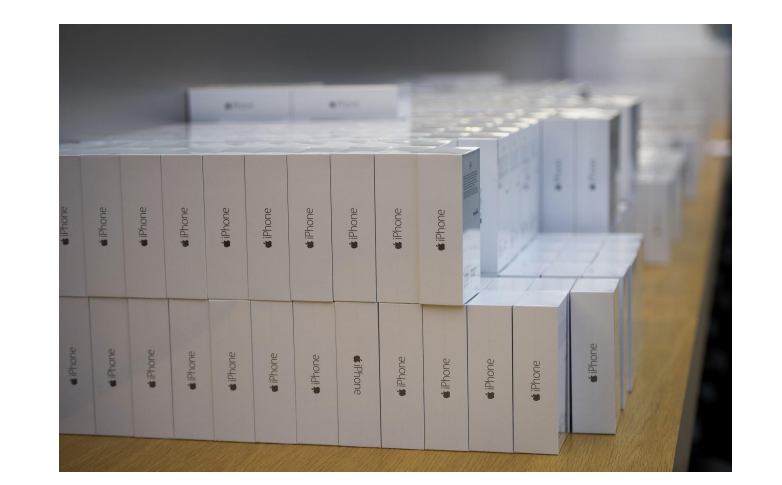

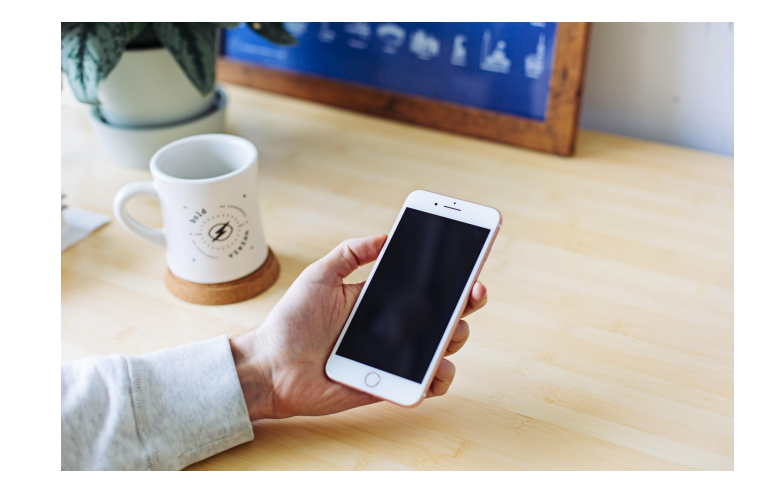

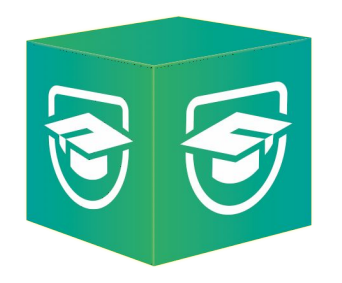

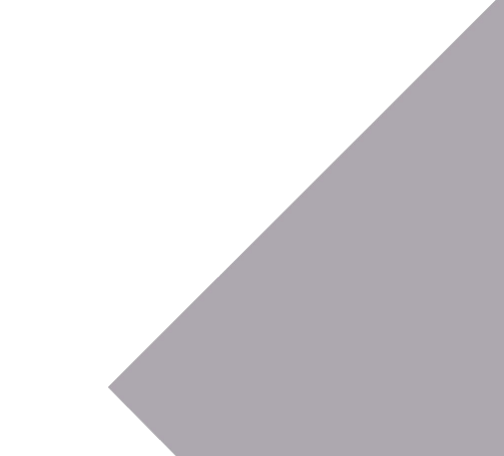

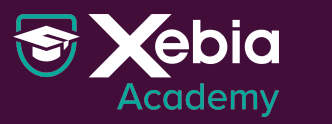

# What is a product?

#### Catalog

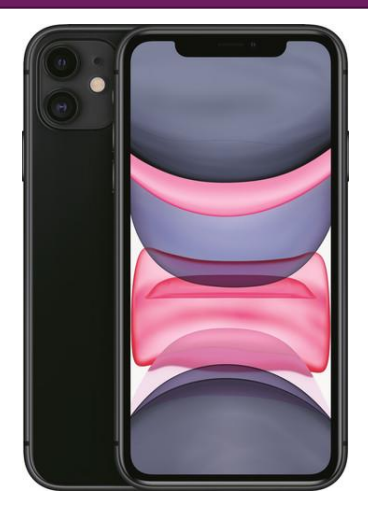

#### Logistics

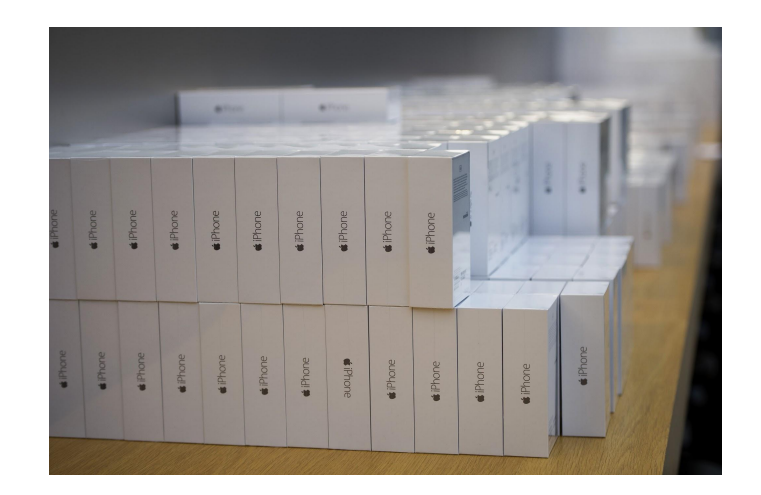

Returns

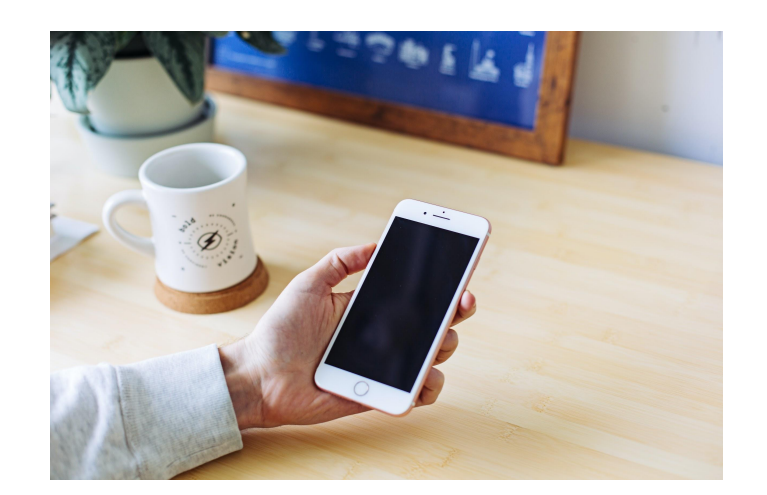

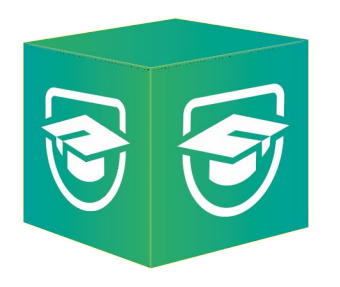

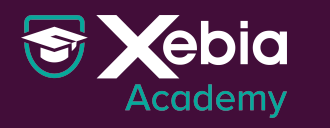

#### **Big Picture EventStorming**

And Automatic

346.9

-

8

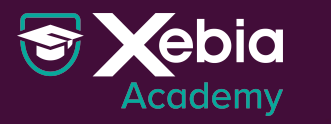

#### Reservations

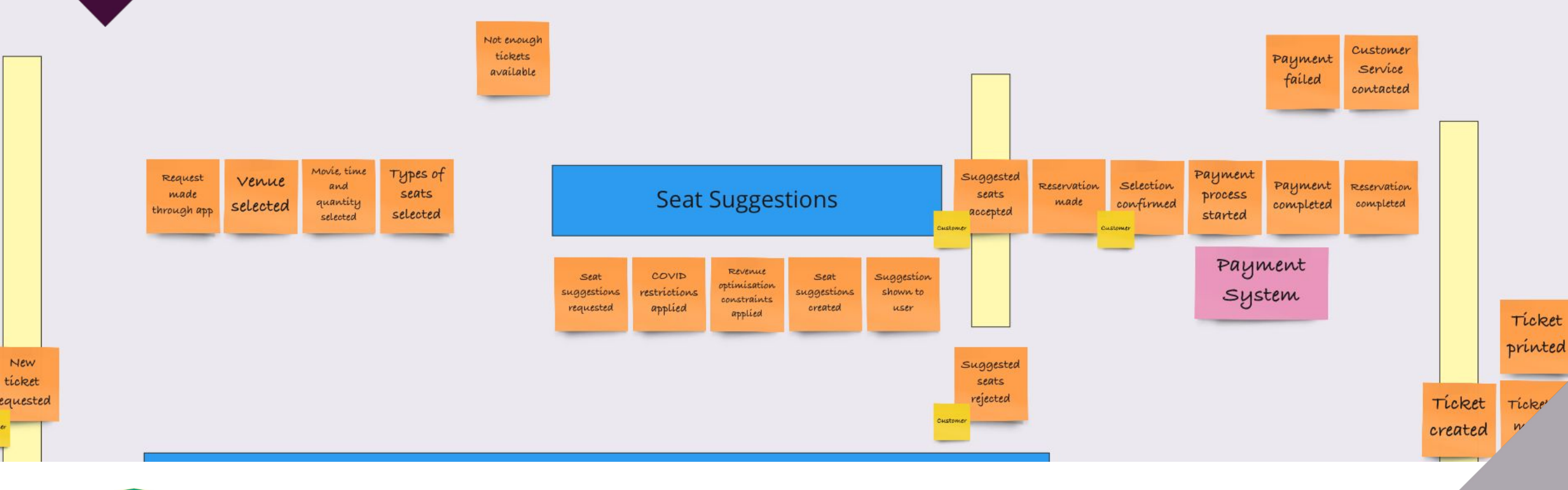

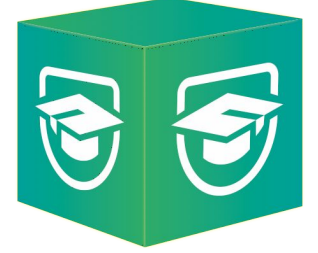

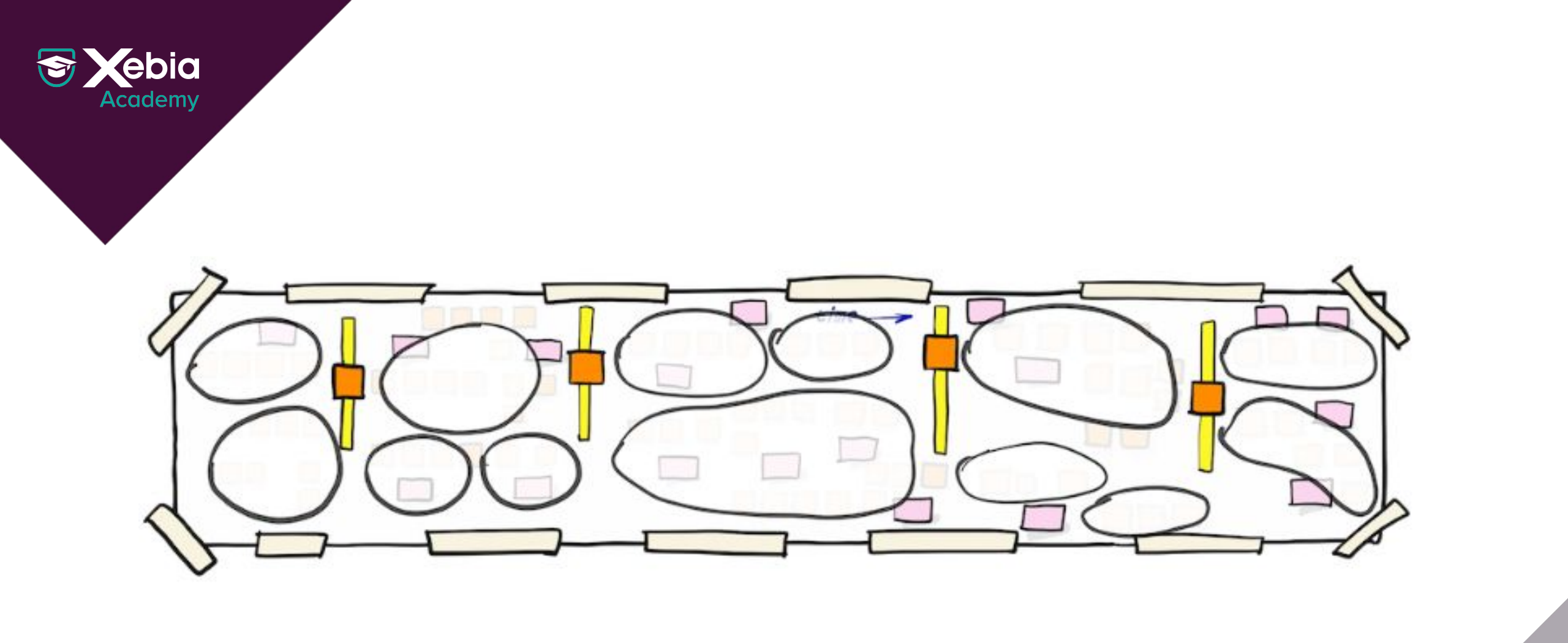

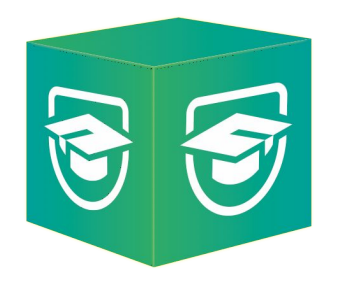

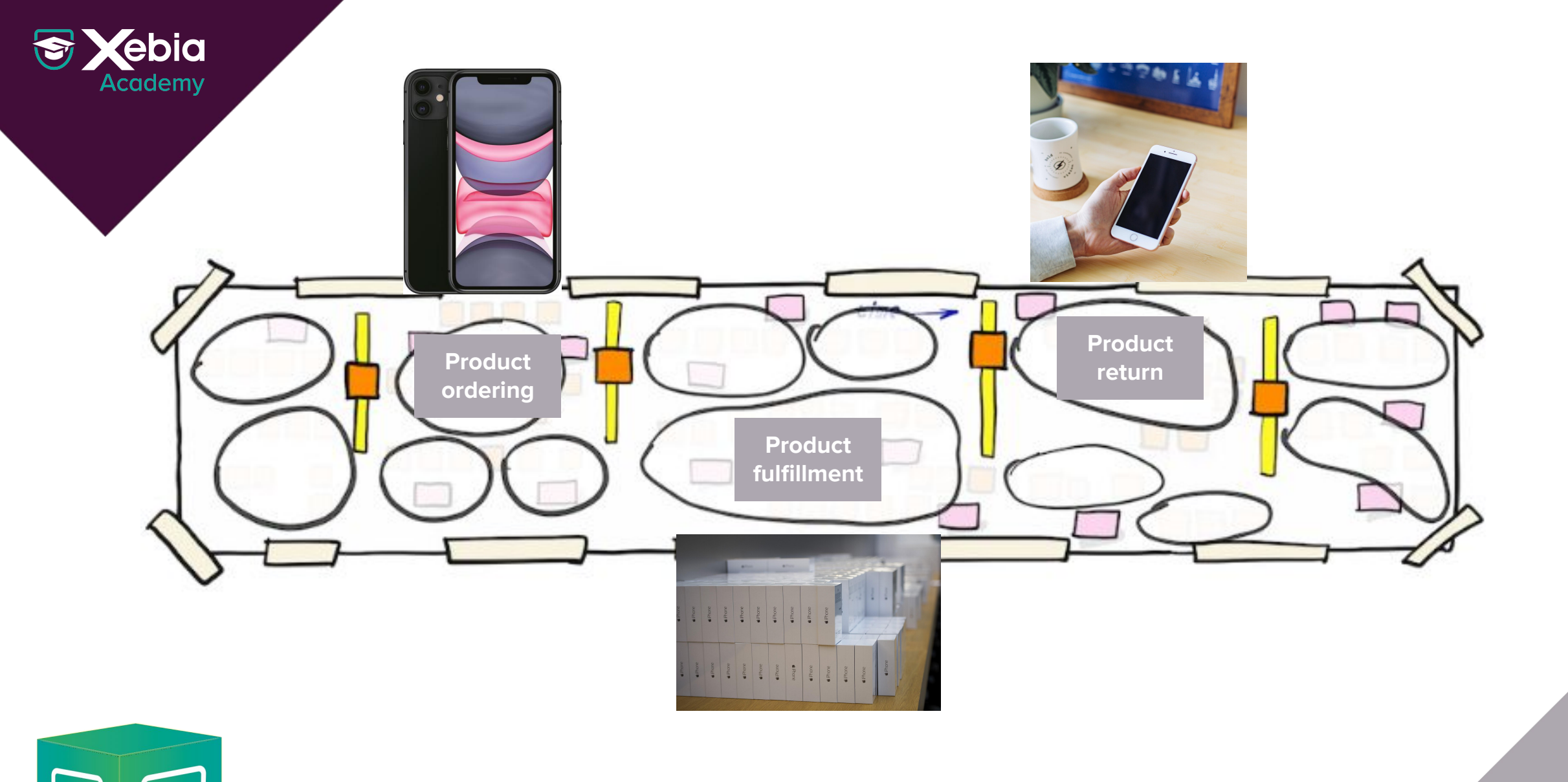

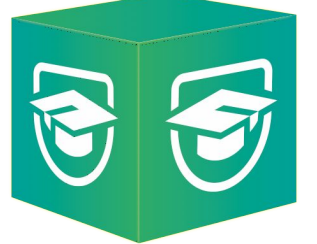

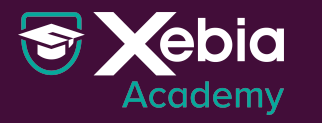

**Customer service** 

Finance team

Logistical team

Getting insight on the delivery of my order

Fulfillment of an order

Part of the website

fulfillment system

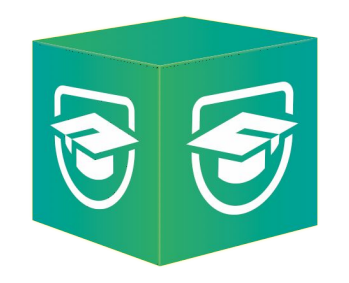

Fulfilment team

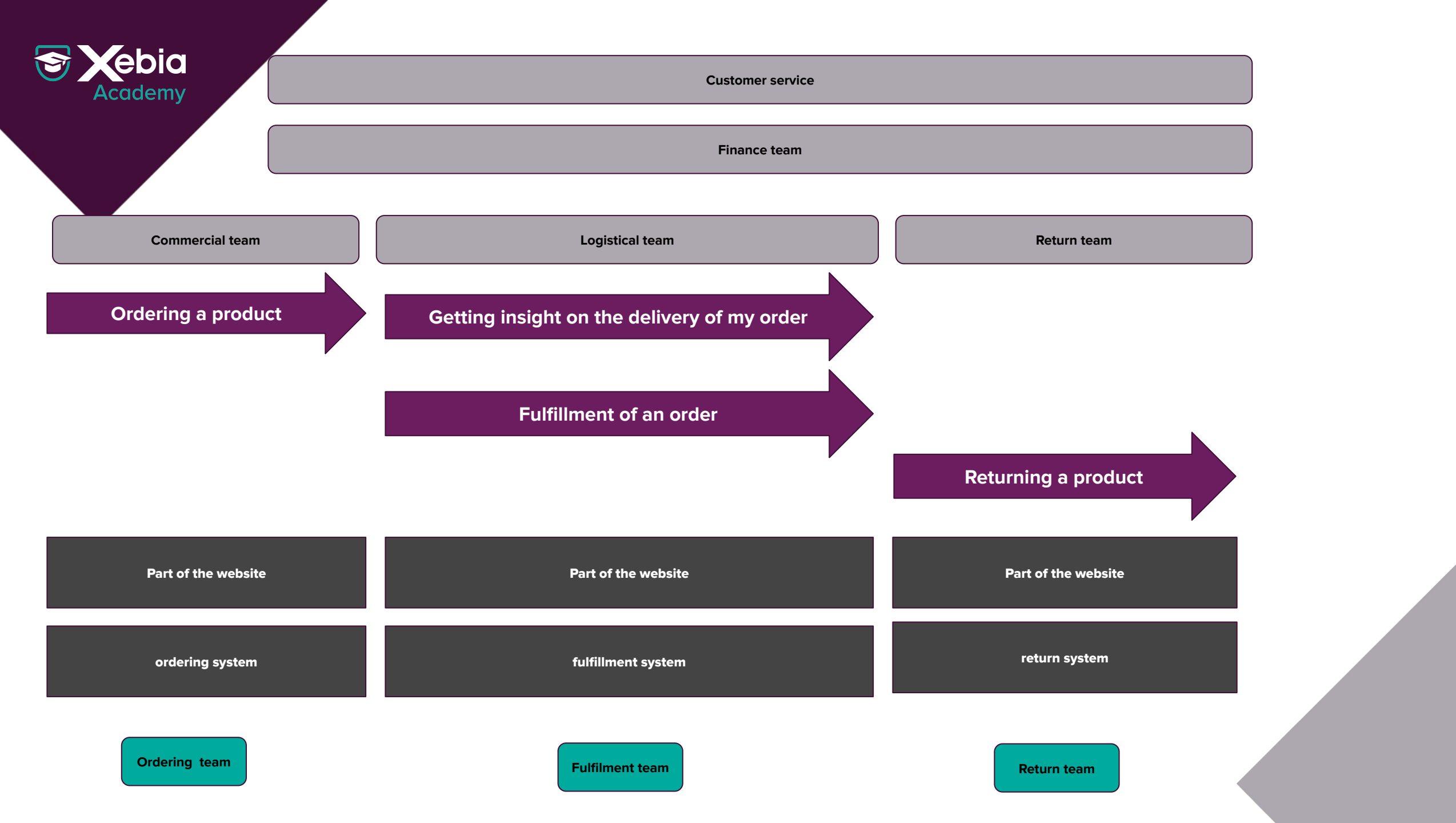

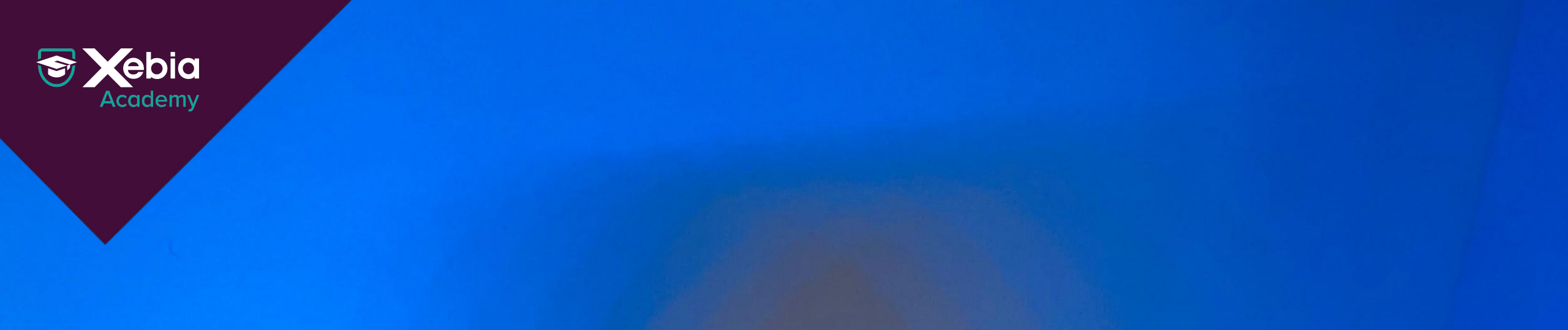

# **Cognitive load**

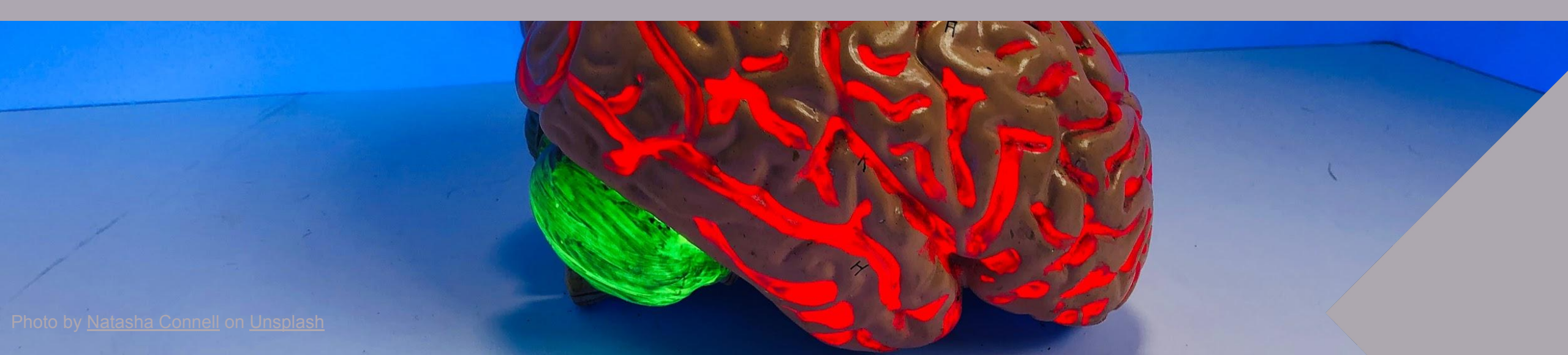

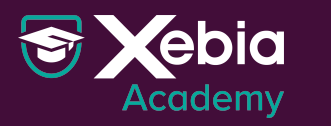

# Dunbar's Number

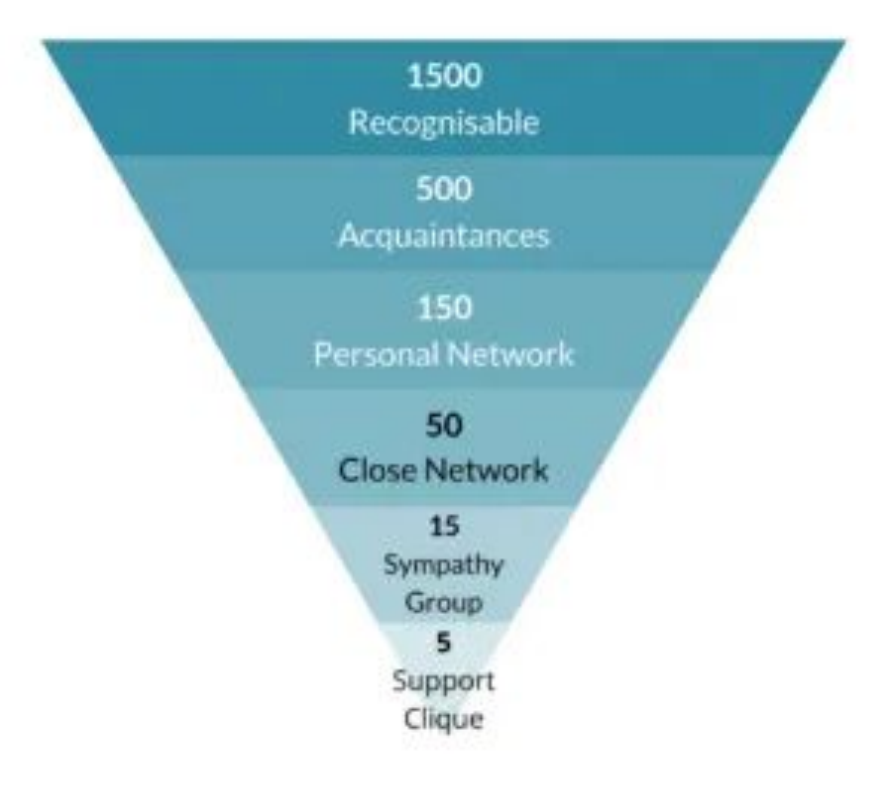

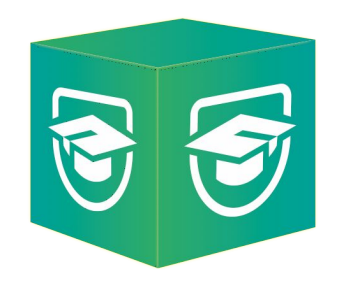

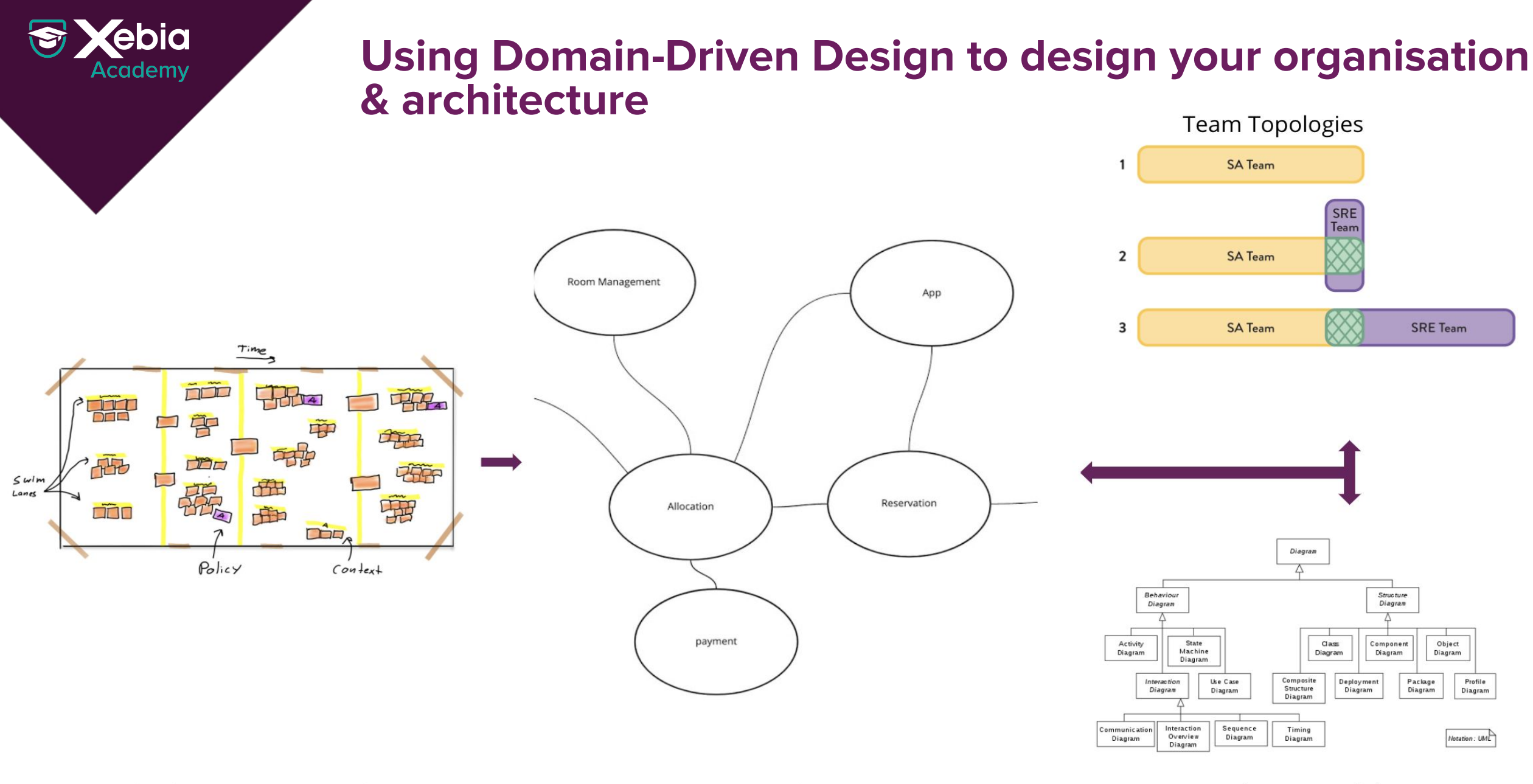

Big Picture EventStorming

**Context Mapping** 

Software Model

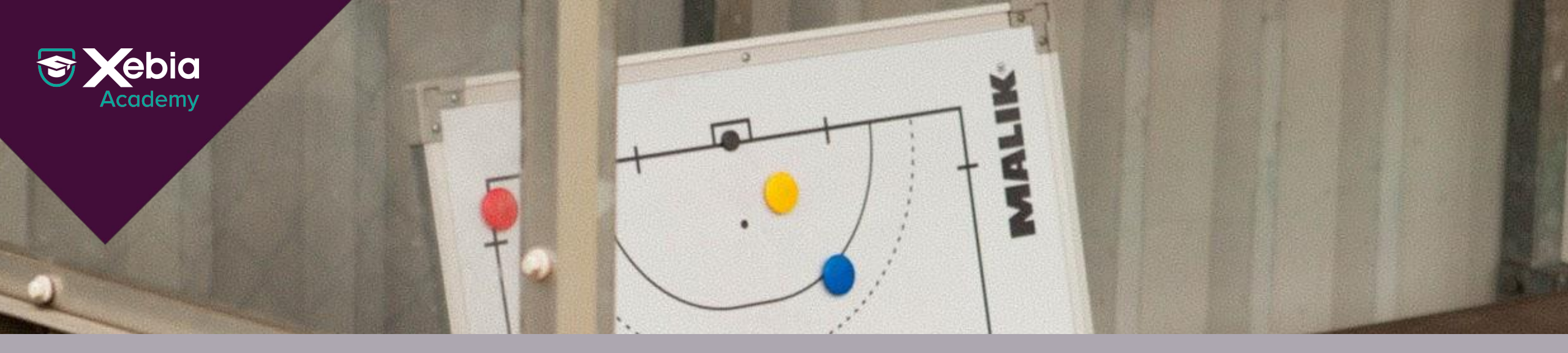

## Inverse Conway Manoeuvre

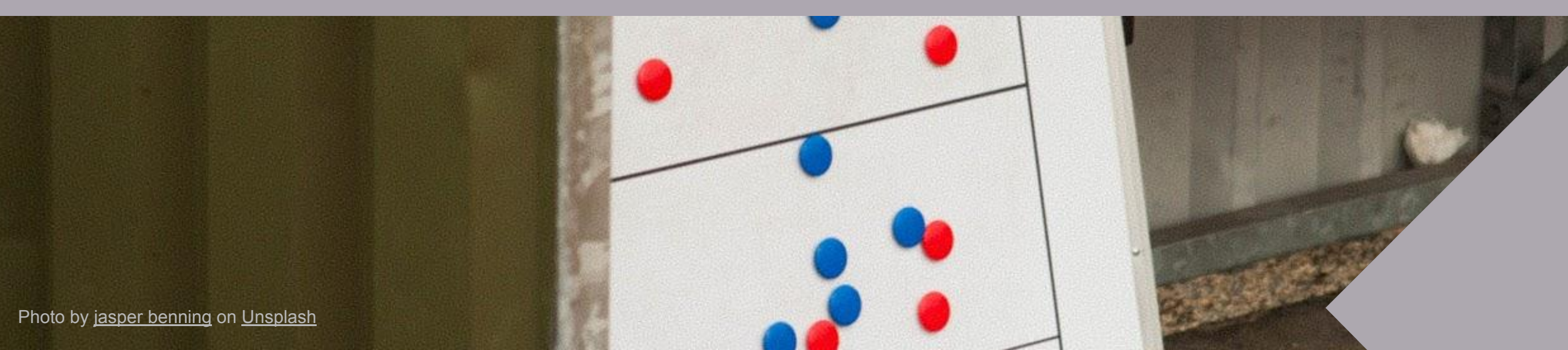

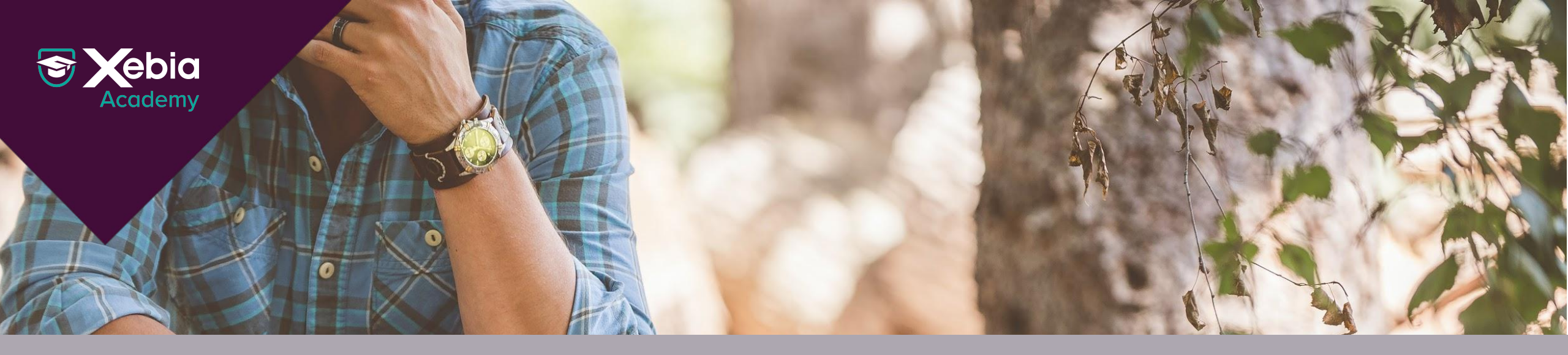

### **Organisational Sensing**

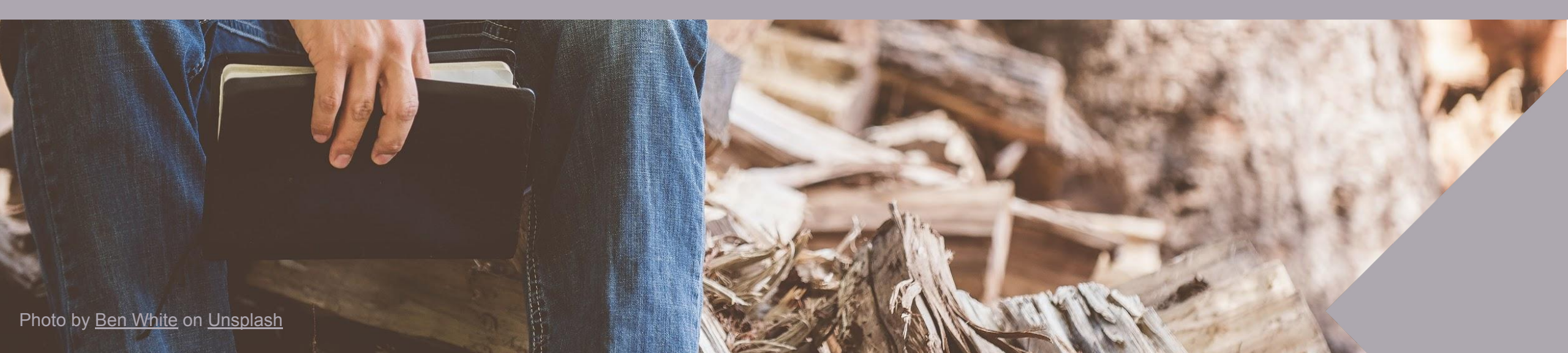

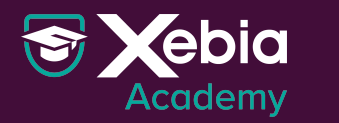

#### **Recap & Takeaways**

- Team assignments are the first draft of your software architecture
- Use language and business process to define natural boundaries
- Design your organisation to remove accidental complexity
- Use cognitive load, Dunbar's number and context switching to design an organisation team-first.
- Introduction to Domain-Driven Design training
- Hands-On EventStorming session this Friday at the Webinar Week

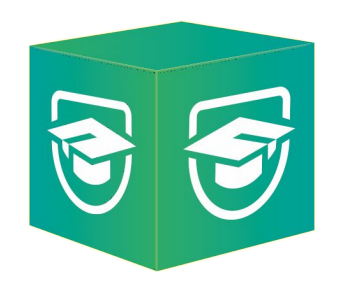

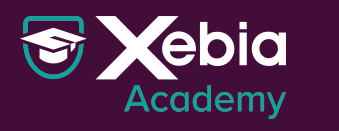

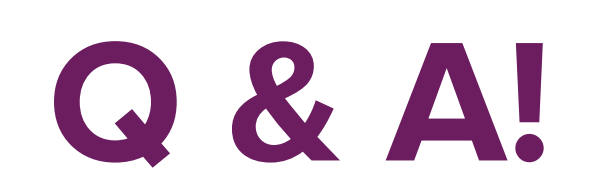

https://pages.xebia.com/en/design-effective-software-delivery-organisation

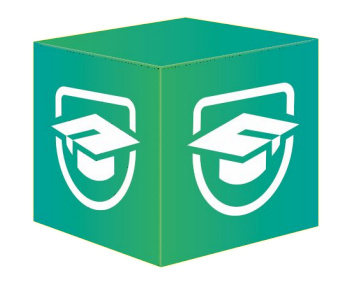

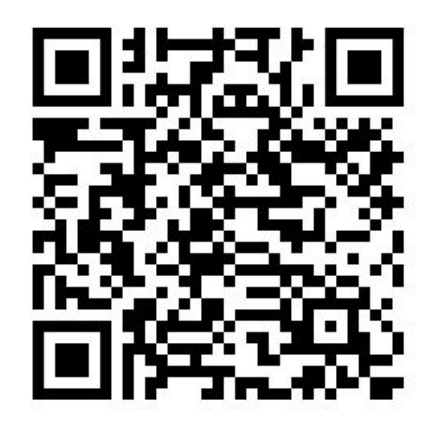